ADMINISTRATOR KONSOLE > MELDEN SIE SICH MIT SSO AN >

# Microsoft Entra ID OIDC Implementierung

Ansicht im Hilfezentrum: https://bitwarden.com/help/oidc-microsoft-entra-id/

### Microsoft Entra ID OIDC Implementierung

Dieser Artikel enthält **Azure-spezifische** Hilfe zur Konfiguration der Zugangsdaten mit SSO über OpenID Connect (OIDC). Für Hilfe bei der Konfiguration von Zugangsdaten mit SSO für einen anderen OIDC IdP oder bei der Konfiguration von Microsoft Entra ID über SAML 2.0, siehe OIDC Konfiguration oder Microsoft Entra ID SAML Implementierung.

Die Konfiguration beinhaltet die gleichzeitige Arbeit innerhalb der Bitwarden-Web-App und des Azure-Portals. Während Sie fortfahren, empfehlen wir, beides griffbereit zu haben und die Schritte in der Reihenfolge durchzuführen, in der sie dokumentiert sind.

### Öffnen Sie SSO im Web-Tresor

Melden Sie sich bei der Bitwarden Web-App an und öffnen Sie die Administrator-Konsole mit dem Produktumschalter (嚻):

| Password Manager                                                                                                    | All vaults                                                                                                    |     |                                    | New V      | BW BW |
|----------------------------------------------------------------------------------------------------|----------------------------------------------------------------------------------------------------|-----|------------------------------------|------------|-------|
| 🗇 Vaults                                                                                                    | FILTERS ⑦                                                                                                    |     | Name                               | Owner      | :     |
| 🕼 Send                                                                                                    |                                                                                                    |     |                                    |            |       |
| 🖏 Tools 🛛 🗸 🗸 🗸                                                                                                    | Q Search vau                                                                                                    | ARV | Company Credit Card<br>Visa, *4242 | My Organiz | :     |
| ₩ Reports                                                                                                    | ✓ All vaults                                                                                                    |     | Demonstration                      |            |       |
| 🕸 Settings 🛛 🗸 🗸                                                                                                    | <ul> <li>△ My vault</li> <li>④ My Organiz :</li> <li>□ Teams Org</li> </ul>                                                      | 0 3 | Personal Login<br>myusername       | Me         | :     |
|                                                                                                    | + New organization                                                                                                    |     | Secure Note                        | Ме         | :     |
|                                                                                                    | <ul> <li>✓ All items</li> <li>☆ Favorites</li> <li>④ Login</li> <li>□ Card</li> <li>Identity</li> <li>↓ Secure note</li> </ul>   |     | Shared Login<br>sharedusername     | My Organiz | ÷     |
| <ul> <li>Password Manager</li> <li>Secrets Manager</li> <li> <i>₫</i> Admin Console<br/><i>ἇ</i> Toggle Width         </li> </ul> | <ul> <li>Folders</li> <li>No folder</li> <li>Collections</li> <li>Default colle</li> <li>Default colle</li> <li>Trash</li> </ul> |     |                                    |            |       |

Produktwechsler

Wählen Sie Einstellungen → Einmaliges Anmelden aus der Navigation:

#### Secure and trusted open source password manager for business

| <b>D bit</b> warden                                                                         | Single sign-on 🗰 🛑                                                                                                    |
|---------------------------------------------------------------------------------------------|----------------------------------------------------------------------------------------------------|
| My Organization                                                                             | Use the <b>require single sign-on authentication policy</b> to require all members to log in with SSO.                                                                                                    |
| <ul> <li>☐ Collections</li> <li>△ Members</li> <li>※ Groups</li> <li>☆ Reporting</li> </ul> | <ul> <li>Allow SSO authentication         Once set up, your configuration will be saved and members will be able to authenticate using their Identity Provider credentials.     </li> <li>SSO identifier (required)         unique-organization-identifier     </li> <li>Provide this ID to your members to login with SSO. To bypass this step, set up Domain verification     </li> </ul> |
| Billing                                                                                     | Member decryption options                                                                                                    |
| Settings                                                                                    | Master password                                                                                                    |
| Organization info<br>Policies                                                               | Trusted devices Once authenticated, members will decrypt vault data using a key stored on their device. The single organization policy, SSO required policy, and account recovery administration policy with automatic enrollment will turn on when this option is used.                                                                                                    |
| Two-step login<br>Import data                                                               | OpenID Connect ~                                                                                                    |
| Export vault<br>Domain verification                                                         | OpenID connect configuration                                                                                                    |
| Single sign-on                                                                              | Callback path                                                                                                    |
| Device approvals<br>SCIM provisioning                                                       | Signed out callback path                                                                                                    |

#### OIDC-Konfiguration

Wenn Sie es noch nicht getan haben, erstellen Sie einen einzigartigen **SSO-Identifier** für Ihre Organisation. Andernfalls müssen Sie auf diesem Bildschirm noch nichts bearbeiten, lassen Sie ihn aber offen für eine einfache Referenz.

#### **⊘** Tip

Es gibt alternative **Mitglied Entschlüsselungsoptionen**. Erfahren Sie, wie Sie mit SSO auf vertrauenswürdigen Geräten oder mit Key Connector beginnen können.

### Erstellen Sie eine App-Registrierung

Im Azure Portal navigieren Sie zu **Microsoft Entra ID** und wählen Sie **App-Registrierungen**. Um eine neue App-Registrierung zu erstellen, wählen Sie die Schaltfläche **Neue Registrierung**:

| ≡ Microsoft Az       | ture                |                                                                             | . 🙆      |
|----------------------|---------------------|-----------------------------------------------------------------------------|----------|
| Home >               |                     |                                                                             |          |
| App registra         | tions 🖈             |                                                                             | $\times$ |
| + New registration   | Endpoints           | 🤌 Troubleshooting 🖒 Refresh 🞍 Download 💀 Preview features 🛛 🛇 Got feedback? |          |
| All applications     | Owned applicat      | tions Deleted applications (Preview) Applications from personal account     |          |
| Start typing a dis   | splay name to filte | er these results Application (client) ID starts with $	imes$ Add filters    |          |
| 2 applications found |                     |                                                                             |          |

Create App Registration

You didn't provide any fields to complete. Please provide the information you want translated.

### Register an application

#### \* Name

The user-facing display name for this application (this can be changed later).

#### Supported account types

Who can use this application or access this API?

- Accounts in this organizational directory only (Default Directory only Single tenant)
- Accounts in any organizational directory (Any Microsoft Entra ID tenant Multitenant)
- Accounts in any organizational directory (Any Microsoft Entra ID tenant Multitenant) and personal Microsoft accounts (e.g. Skype, Xbox)

Personal Microsoft accounts only

Help me choose ...

#### Redirect URI (optional)

We'll return the authentication response to this URI after successfully authenticating the user. Providing this now is optional and it can be changed later, but a value is required for most authentication scenarios.

| Select a platform | $\sim$ | e.g. https://example.com/auth |
|-------------------|--------|-------------------------------|
|-------------------|--------|-------------------------------|

Register an app you're working on here. Integrate gallery apps and other apps from outside your organization by adding from Enterprise applications.

By proceeding, you agree to the Microsoft Platform Policies 🕝

Register

**Register redirect URI** 

- 1. Auf dem Bildschirm **Eine Anwendung registrieren**, geben Sie Ihrer App einen Bitwarden-spezifischen Namen und legen Sie fest, welche Konten die Anwendung nutzen können sollten. Diese Auswahl bestimmt, welche Benutzer Bitwarden Zugangsdaten mit SSO verwenden können.
- 2. Wählen Sie Authentifizierung aus der Navigation und klicken Sie auf den Eine Plattform hinzufügen Button.

3. Wählen Sie die Option **Web** auf dem Bildschirm Plattformen konfigurieren aus und geben Sie Ihren **Callback-Pfad** in das Eingabefeld für die Umleitungs-URIs ein.

#### (i) Note

Callback Path can be retrieved from the Bitwarden SSO Configuration screen. For cloud-hosted customers, this is <a href="https://sso.bitwarden.eu/oidc-signin">https://sso.bitwarden.eu/oidc-signin</a>. For self-hosted instances, this is determined by your configured server URL, for example <a href="https://sso/oidc-signin">https://sso.bitwarden.eu/oidc-signin</a>. For self-hosted instances, this is determined by your configured server URL, for example <a href="https://sso/oidc-signin">https://sso.bitwarden.eu/oidc-signin</a>. For self-hosted instances, this is determined by your configured server URL, for example <a href="https://sso/oidc-signin">https://sso.bitwarden.eu/oidc-signin</a>.

### Erstellen Sie ein Client-Geheimnis

Wählen Sie Zertifikate & Geheimnisse aus der Navigation aus und klicken Sie auf die Schaltfläche Neues Client-Geheimnis:

| Home > App registrations > Bitwarden Login with SSO (OIDC)   Certificates & secrets                                                                                                    | ■ Microsoft Azure                                                               | resources, services, and docs (G+/)                                                                               |                                                                  | G 🖓 🔇                                 | 황 ? &                                     |                                                           |
|----------------------------------------------------------------------------------------------------|---------------------------------------------------------------------------------|----------------------------------------------------------------------------------------------------|------------------------------------------------------------------|---------------------------------------|-------------------------------------------|-----------------------------------------------------------|
|                                                                                                    | Home > App registrations > Bitwarden                                            | Login with SSO (OIDC)<br>th SSO (OIDC)   Cert                                                                     | tificates & sec                                                  | crets 🖈                               |                                           | ×                                                         |
| III. Overview Credentials enable confidential applications to identify themselves to the authentication service when receiving tokens at a web addressable location (using an HTTPS scheme). For a higher level of assurance, we recommend using a certificate (instead of a client secret) as a credential.   III. Token configuration Image   III. Token configuration Vertificates have been added for this application.   III. Token configuration No certificates have been added for this application.   III. Token configuration No certificates have been added for this application.   III. Token configuration Client secrets   III. Token configuration No certificates have been added for this application.   III. Token configuration A secret string that the application uses to prove its identity when requesting a token. Also can be referred to as a public keys.   III. Token configuration A secret string that the application uses to prove its identity when requesting a token. Also can be referred to as a public keys.   III. Token configuration A secret string that the application uses to prove its identity when requesting a token. Also can be referred to as a public keys.   III. Token configuration A secret string that the application uses to prove its identity when requesting a token. Also can be referred to as a public keys.   III. Token configuration A secret string that the application uses to prove its identity when requesting a token. Also can be referred to as application password.   III. Token configuration A secret string that the application uses to prove its identity when requesting a token. Also can be referred to as application password.   III. Token configuratio |                                                                                 | ♡ Got feedback?                                                                                                   |                                                                  |                                       |                                           |                                                           |
| Manage       Certificates         Branding       Certificates can be used as secrets to prove the application's identity when requesting a token. Also can be referred to as public keys.         Authentication                                                                                                    | <ul> <li>Overview</li> <li>Quickstart</li> <li>Integration assistant</li> </ul> | Credentials enable confidential ap<br>web addressable location (using a<br>(instead of a client secret) as a crea | plications to identify the<br>n HTTPS scheme). For a<br>dential. | mselves to the a<br>higher level of a | uthentication servi<br>ssurance, we recon | ce when receiving tokens at a<br>mend using a certificate |
| ■ Branding       Certificates can be used as secrets to prove the application's identity when requesting a token. Also can be referred to as public keys.         ③ Authentication                                                                                                    | Manage                                                                          | Certificates                                                                                                    |                                                                  |                                       |                                           |                                                           |
| <ul> <li>Authentication</li> <li>Certificates &amp; secrets</li> <li>Token configuration</li> <li>API permissions</li> <li>API permissions</li> <li>Ko certificates have been added for this application.</li> <li>Expose an API</li> <li>App roles</li> <li>Owners</li> <li>Client secrets</li> <li>A secret string that the application uses to prove its identity when requesting a token. Also can be referred to as application password.</li> <li>Manifest</li> <li>Support + Troubleshooting</li> </ul>                                                                                                    | 🧮 Branding                                                                      | Certificates can be used as secrets<br>public keys.                                                               | to prove the application                                         | n's identity when                     | requesting a toke                         | n. Also can be referred to as                             |
| Certificates & secrets   III   Token configuration   API permissions   No certificates have been added for this application.   Expose an API   App roles   App roles   Owners   Client secrets   Roles and administrators   Preview   Manifest   Support + Troubleshooting   Description Explane Explane <th>Authentication</th> <th>Unlead contification</th> <th></th> <th></th> <th></th> <th></th>                                                                                                    | Authentication                                                                  | Unlead contification                                                                                              |                                                                  |                                       |                                           |                                                           |
| In Token configuration   API permissions   No certificates have been added for this application.   Expose an API   App roles   Owners   Owners   Client secrets   Roles and administrators   Preview   Manifest   Support + Troubleshooting   Description Environ Environ En                                                                                                    | 📍 Certificates & secrets                                                        | Thursdowint                                                                                                    | Start data                                                       | <b>F</b>                              |                                           | Cardificate ID                                            |
| <ul> <li>API permissions No certificates have been added for this application.</li> <li>Expose an API</li> <li>App roles</li> <li>Owners</li> <li>Client secrets</li> <li>A secret string that the application uses to prove its identity when requesting a token. Also can be referred to as application password.</li> <li>Manifest</li> <li>Support + Troubleshooting</li> <li>Description</li> </ul>                                                                                                    | Token configuration                                                             | Ihumbprint                                                                                                    | Start date                                                       | Expl                                  | res                                       | Certificate ID                                            |
| <ul> <li>A secret string that the application uses to prove its identity when requesting a token. Also can be referred to as application password.</li> <li>Manifest</li> <li>Support + Troubleshooting</li> </ul>                                                                                                    | API permissions     Expose an API     App roles                                 | No certificates have been added for                                                                               | or this application.                                             |                                       |                                           |                                                           |
| <ul> <li>A secret string that the application uses to prove its identity when requesting a token. Also can be referred to as application password.</li> <li>Manifest</li> <li>A secret string that the application uses to prove its identity when requesting a token. Also can be referred to as application password.</li> <li>A secret string that the application uses to prove its identity when requesting a token. Also can be referred to as application password.</li> </ul>                                                                                                    | A Owners                                                                        | Client secrets                                                                                                    |                                                                  |                                       |                                           |                                                           |
| Manifest     Support + Troubleshooting     Description     Description     Function     Support + Troubleshooting                                                                                                    | 🚨 Roles and administrators   Preview                                            | A secret string that the application                                                                              | uses to prove its identi                                         | ty when requesti                      | ng a token. Also ca                       | n be referred to as application                           |
| Support + Troubleshooting                                                                                                    | 0 Manifest                                                                      | password.                                                                                                    |                                                                  |                                       |                                           |                                                           |
| Description Euripea Value Count IB                                                                                                    | Support + Troubleshooting                                                       | + New client secret                                                                                               |                                                                  |                                       |                                           |                                                           |
| Provideshooting     Description     Expires     Value     Secret ID       New support request     No client secrets have been created for this application.     No     No                                                                                                    | Troubleshooting New support request                                             | Description<br>No client secrets have been create                                                                 | ed for this application.                                         | Value                                 | Se                                        | cret ID                                                   |

#### Create Client Secret

Geben Sie dem Zertifikat einen Bitwarden-spezifischen Namen und wählen Sie einen Ablaufzeitraum.

### Erstellen Sie eine Administrator-Zustimmung

Wählen Sie **API-Berechtigungen** und klicken Sie auf  $\checkmark$  **Administrator-Zustimmung für Standardverzeichnis erteilen**. Die einzige benötigte Berechtigung wird standardmäßig hinzugefügt, Microsoft Graph > User.Read.

### Zurück zur Web-App

Bis zu diesem Zeitpunkt haben Sie alles, was Sie im Kontext des Azure Portals benötigen, konfiguriert. Kehren Sie zur Bitwarden-Webanwendung zurück, um die folgenden Felder zu konfigurieren:

| Feld                                                           | Beschreibung                                                                                                    |
|----------------------------------------------------------------|----------------------------------------------------------------------------------------------------|
| Zertifizierungsstelle                                          | Geben Sie https://login.microsoft.com//v2.0 ein, wo TENANT_ID<br>der Verzeichnis (Mandant) ID Wert ist, der vom Überblicksbildschirm der<br>App-Registrierung abgerufen wurde.                                                                |
| Client-ID                                                      | Geben Sie die <b>Anwendungs- (Client) ID</b> der App-Registrierung ein, die vom<br>Übersichtsbildschirm abgerufen werden kann.                                                                                                    |
| Client-Geheimnis                                               | Geben Sie den <b>geheimen Wert</b> des erstellten Client-Geheimnisses ein.                                                                                                    |
| Metadatenadresse                                               | Für dokumentierte Azure-Implementierungen können Sie dieses Feld leer<br>lassen.                                                                                                    |
| OIDC-Umleitungsverhalten                                       | Wählen Sie entweder <b>Formular POST</b> oder <b>Umleiten GET</b> .                                                                                                    |
| Fordern Sie Ansprüche vom<br>Benutzerinformationsendpunkt an   | Aktivieren Sie diese Option, wenn Sie Fehlermeldungen erhalten, dass die<br>URL zu lang ist (HTTP 414), abgeschnittene URLs und/oder Fehler während<br>des SSO auftreten.                                                                     |
| Zusätzliche/Individuelle Bereiche                              | Definieren Sie benutzerdefinierte Bereiche, die der Anfrage hinzugefügt<br>werden sollen (durch Kommas getrennt).                                                                                                    |
| Zusätzliche/Benutzerdefinierte Benutzer-ID-<br>Anspruchs-Typen | Definieren Sie benutzerdefinierte Schlüssel für den Anspruchstyp zur<br>Benutzeridentifikation (durch Kommas getrennt). Wenn definiert, werden<br>benutzerdefinierte Anspruchstypen gesucht, bevor auf Standardtypen<br>zurückgegriffen wird. |

| Feld                                                          | Beschreibung                                                                                                    |
|---------------------------------------------------------------|----------------------------------------------------------------------------------------------------|
| Zusätzliche/angepasste E-Mail-Adresse<br>Anspruchstypen       | Definieren Sie benutzerdefinierte Anspruchstyp-Schlüssel für die E-Mail-<br>Adressen der Benutzer (durch Kommas getrennt). Wenn definiert, werden<br>benutzerdefinierte Anspruchstypen gesucht, bevor auf Standardtypen<br>zurückgegriffen wird.                      |
| Zusätzliche/angepasste Namensanspruchs-<br>Typen              | Definieren Sie benutzerdefinierte Anspruchstyp-Schlüssel für die<br>vollständigen Namen oder Anzeigenamen der Benutzer (durch Kommas<br>getrennt). Wenn definiert, werden benutzerdefinierte Anspruchstypen<br>gesucht, bevor auf Standardtypen zurückgegriffen wird. |
| Angeforderte<br>Authentifizierungskontextklassenreferenzwerte | Definieren Sie Authentifizierungskontextklassenreferenz-Identifikatoren (ac<br>r_values) (durch Leerzeichen getrennt). Liste acr_values in<br>Präferenzreihenfolge.                                                                                                   |
| Erwarteter "acr" Anspruchswert in der Antwort                 | Definieren Sie den <mark>acr</mark> Claim-Wert, den Bitwarden in der Antwort erwarten und validieren soll.                                                                                                    |
| Wenn Sie mit der Konfiguration dieser Felder fertig sind      | d, <b>Speichern</b> Sie Ihre Arbeit.                                                                                                    |

### **♀** Tip

Sie können Benutzer dazu auffordern, sich mit SSO anzumelden, indem Sie die Richtlinie für die Authentifizierung mit Single Sign-On aktivieren. Bitte beachten Sie, dass dies auch die Aktivierung der Einzelorganisation-Richtlinie erfordern wird. Erfahren Sie mehr.

### **Testen Sie die Konfiguration**

Sobald Ihre Konfiguration abgeschlossen ist, testen Sie diese, indem Sie zu https://vault.bitwarden.com navigieren, Ihre E-Mail-Adresse eingeben, **Weiter** auswählen und die Schaltfläche **Enterprise Single-On** auswählen:

| Log in to Bitwarden                              |
|--------------------------------------------------|
| Email address (required)          Remember email |
| Continue                                         |
| or                                               |
| & Log in with passkey                            |
| 🖻 Use single sign-on                             |
|                                                  |
| New to Bitwarden? Create account                 |

Unternehmens Single Sign On und Master-Passwort

Geben Sie die konfigurierte Organisationskennung ein und wählen Sie **Anmelden**. Wenn Ihre Implementierung erfolgreich konfiguriert ist, werden Sie zum Microsoft Zugangsdaten-Bildschirm weitergeleitet:

| Microsoft                  |      |
|----------------------------|------|
| Sign in                    |      |
| Email, phone, or Skype     |      |
| Can't access your account? |      |
|                            |      |
|                            |      |
|                            | Next |
|                            | Next |
|                            | Next |

Azure login screen

Nachdem Sie sich mit Ihren Azure-Anmeldeinformationen authentifiziert haben, geben Sie Ihr Bitwarden Master-Passwort ein, um Ihren Tresor zu entschlüsseln!

#### (i) Note

Bitwarden unterstützt keine unaufgeforderten Antworten, daher führt das Initiieren von Zugangsdaten von Ihrem IdP zu einem Fehler. Der SSO-Zugangsdaten-Fluss muss von Bitwarden aus initiiert werden.

### Nächste Schritte

1. Bilden Sie die Mitglieder Ihrer Organisation darüber aus, wie man die Zugangsdaten mit SSO verwendet.